## DIRECTIONS TO COMPLETE "GRADE 2-5 LEARNING MODEL" SURVEY

| 1)<br>2)<br>3) | Go to the Lake<br>Washington<br>School District<br>website.<br>On the upper left<br>menu, select<br>"Students &<br>Families."<br>Select "Skyward<br>Student<br>Access/Family<br>Access."                                                                          | <ul> <li>← → ○</li></ul>                                                                                                    |
|----------------|----------------------------------------------------------------------------------------------------|----------------------------------------------------------------------------------------------------|
| 4)             | Login in to Family<br>Access. If you<br>don't know your<br>Login or<br>Password, select<br>the "Forgot your<br>Login/Password?"<br>link.                                                                                                    | SKYWARD°         LAKE WASHINGTON SCHOOL DISTRICT         Login ID:         Password:         Sign In         Forgot your Login/Password?         05.20.06.00.08         Login Area:                                                                                                    |
| 5)             | You should see a<br>message<br>informing you<br>about the new<br>form that is<br>available. You<br>can access the<br>form directly<br>from the message<br>or you can select<br>"Online Forms."<br>Click on the link<br>that says "Fill out<br>Online Form<br>for" | Family Access - Google Chrome Family Access Family Access Family Access All Students   You have unread messages   You are fidering messages   You are hiding messages   You are hiding messages   You |

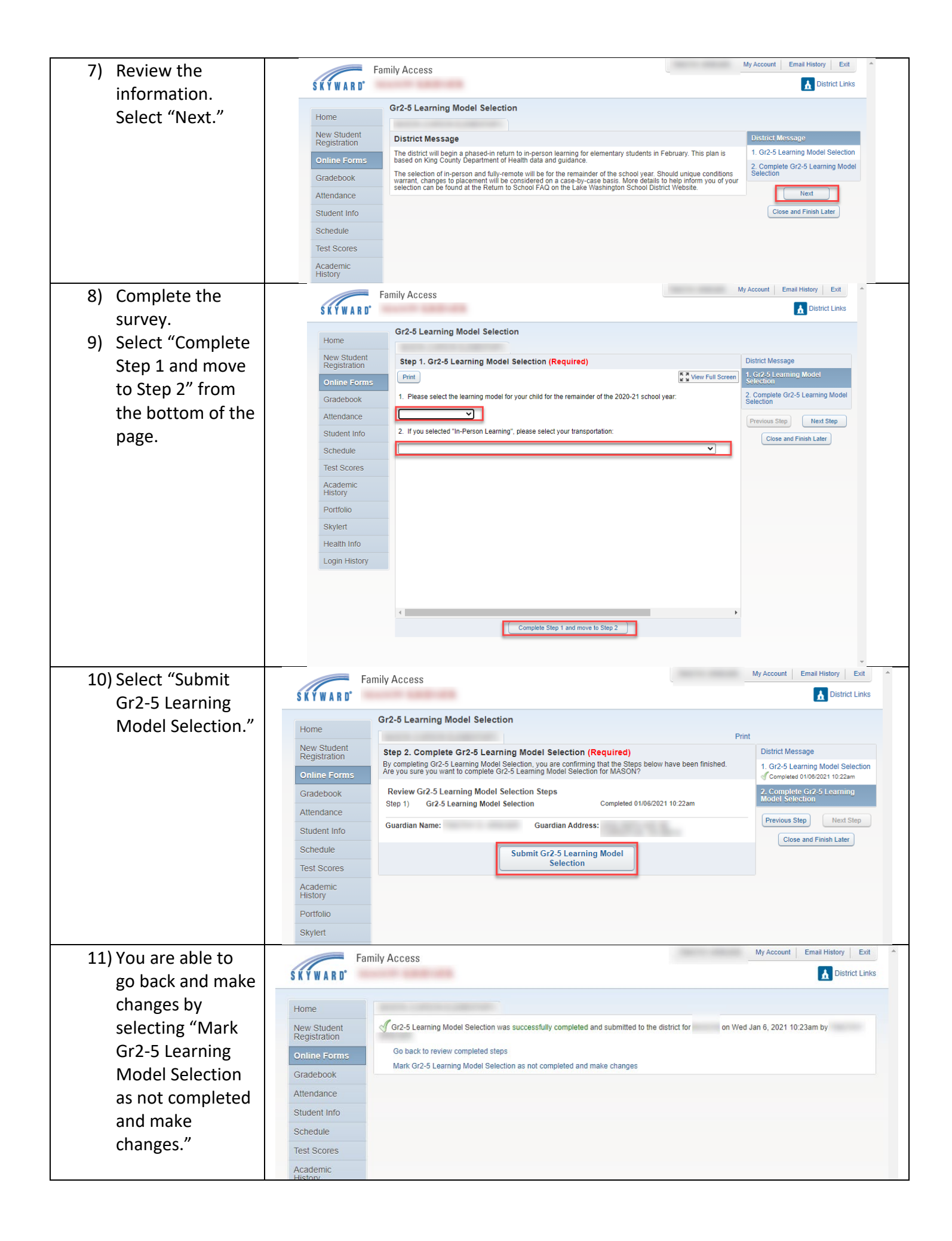

## How to make changes to your selection after submitting it:

You are able to make changes to your selection up until the deadline. The following directions provide the steps to do this.

| 1) Select "Online                                                                    | Family Access                                                                                                    |
|--------------------------------------------------------------------------------------|----------------------------------------------------------------------------------------------------|
| Forms."                                                                              | S K Y W A R D                                                                                                    |
| 2) Select "View."                                                                    | Home New Student Registration VGr2-5 Learning Model Selection was successfully completed and submitted to the district for on Wed Jan 6, 2021 10:23am by                                                                                                    |
|                                                                                      | Online Forms         Gradebook         Attendance         Student Info         Schedule         Test Scores         Academic<br>History         Pontfolio                                                                                                    |
| <ol> <li>Select "Mark<br/>as not<br/>completed<br/>and make<br/>changes."</li> </ol> | Family Access       My Account       Enal History       Ext         Family Access       Image: Description of the second of the second of the secon |
| 4) Select "Gr2-5<br>Learning<br>Model<br>Selection."                                 | Family Access       My Account       Email History       Exit         Formation       Construction       Construction                                                                                                    |

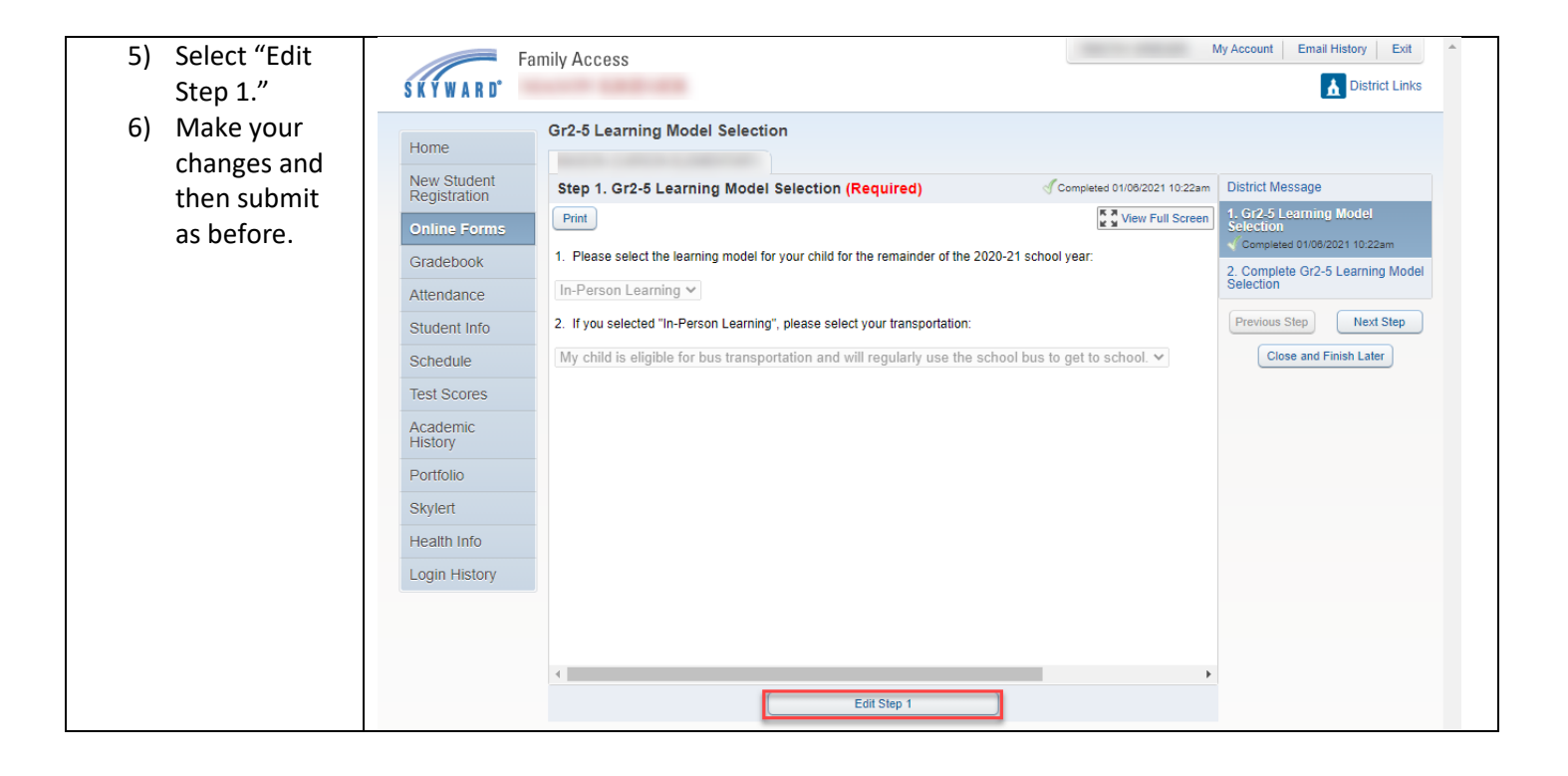